# Δημιουργία μιας εφαρμογής (Project) στη διαδικτυακή εφαρμογή App Inventor.

Ανοίξτε τον φυλλομετρητή και πληκτρολογήστε τη διεύθυνση http://appinventor.mit.edu

| Στο πάνω δεξί μέρος της σελίδας που | εμφανίζεται, | επιλέξτε το κοι | ομπί <b>Create</b> |
|-------------------------------------|--------------|-----------------|--------------------|
| apps!                               |              |                 |                    |

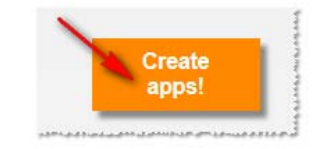

Εμφανίζεται η σελίδα σύνδεσης με λογαριασμό Google. Εάν έχετε τέτοιο λογαριασμό, να εισαγάγετε τα στοιχεία του λογαριασμού σας. Αλλιώς μπορείτε να δημιουργήσετε έναν νέο λογαριασμό.

Όταν εισάγετε τα στοιχεία του λογαριασμού σας, εμφανίζεται η σελίδα αποδοχής. Επιλέξτε το κουμπί Να επιτρέπεται

| Google λογαρι                                                                              | ασμοί                                                      |                                                                               |
|--------------------------------------------------------------------------------------------|------------------------------------------------------------|-------------------------------------------------------------------------------|
| An application is reques                                                                   | ting permission to a                                       | ccess your Google Account.                                                    |
| Επιλέξτε τον λογαριασμα                                                                    | ό που θέλετε να χρη                                        | σιμοποιήσετε.                                                                 |
| ● user@gmail.com                                                                           |                                                            |                                                                               |
| Google is not affiliated with<br>in, Google will share your<br>or any other personal infor | n the contents of the a<br>email address with th<br>mation | application or its owners. If you sign<br>e application but not your password |
| Να επιτρέπεται                                                                             | Όχι, ευχαριστώ                                             | Σύνδεση σε άλλο λογαριασμό                                                    |

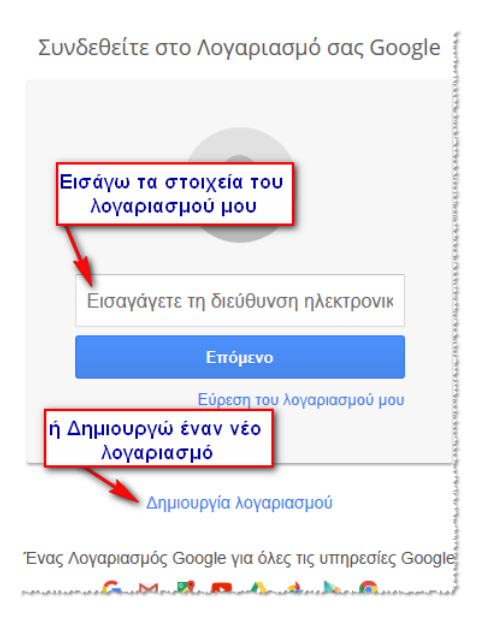

Την πρώτη φορά που συνδέεστε με την εφαρμογή App Inventor. εμφανίζεται η σελίδα Terms of Service (Όροι χρήσης). Επιλέξτε το κουμπί I accept the terms of service!

To use App Inventor for Android, you must accept the following terms of service.

#### **Terms of Service**

#### MIT App Inventor Privacy Policy and Terms of Use

MIT Center for Mobile Learning

Welcome to MIT's Center for Mobile Learning's App Inventor website (the "Site"). The Site runs on Google's App Engine service. You must read and agree to these Terms of Service and Privacy Policy (collectively, the "Terms") prior to using any portion of this Site. These Terms are an agreement between you and the Massachusetts Institute of Technology. If you do not understand or do not agree to be bound by these Terms, please immediately exit this Site.

MIT reserves the right to modify these Terms at any time and will publish notice of any such modifications online on this page for a reasonable period of time following such modifications, and by changing the effective date of these Terms. By continuing to access the Site after notice of such changes have been posted, you signify your agreement to be bound by them. Be sure to return to this page periodically to ensure familiarity with the most current version of these Terms.

#### Description of MIT App Inventor

From this Site you can access MIT App Inventor, which lets you develop applications for Android devices using a web browser and either a connected phone or emulator. You can also use the Site to store your work and keep track of your projects. App Inventor was originally developed by Google. The Site also includes documentation and educational content, and this is being licensed to you under the Creative Commons Attribution 4.0 International license (CC BY 4.0).

#### Account Required for Use of MIT App Inventor

In order to log in to MIT App Inventor, you need to use a Google account. Your use of that account is subject to Google's Terms of Service for

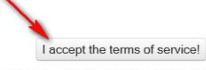

Εμφανίζεται ένα πλαίσιο διαλόγου που μας λέει να συμπληρώσουμε μια σύντομη εθελοντική έρευνα. Επιλέξτε το κουμπί **Never Take Survey**.

#### Welcome to App Inventor

Please fill out a short voluntary survey so that we can learn more about our users and improve MIT App Inventor.

Take Survey Now Take Survey Later

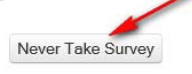

## Δημιουργία νέου Project και ρυθμίσεις οθόνης

ΠΕΡΙΓΡΑΦΗ ΕΦΑΡΜΟΓΗΣ

Θα υλοποιήσουμε μια απλή εφαρμογή όπου εμφανίζεται μια εικόνα ενός ήρεμου σκύλου, και, όταν ο χρήστης αγγίξει την οθόνη του κινητού, τότε αλλάζει η εικόνα του σκύλου σε αγριεμένο και ακούγεται ένας ήχος γαυγίσματος.

## Βήμα 1

Δημιουργία νέου Project και ρυθμίσεις οθόνης.

Στο επάνω αριστερό μέρος της σελίδας, επιλέξτε το κουμπί Start new project

| Projects           | Inventor 2<br>Beta | MIT App           |
|--------------------|--------------------|-------------------|
| Publish to Gallery | Delete Project     | Start new project |
|                    |                    | My Projects       |
| to Crosted         | D                  | Name              |

Στο πλαίσιο διαλόγου που εμφανίζεται, πληκτρολογήστε το όνομα guarddog και μετά επιλέξτε το κουμπί ΟΚ

| Create new App Inventor project |          |  |  |  |
|---------------------------------|----------|--|--|--|
| Project name:                   | guarddog |  |  |  |
|                                 |          |  |  |  |
| Cancel                          | ОК       |  |  |  |

Αρχικά, το μοναδικό διαθέσιμο συστατικό της εφαρμογής είναι η οθόνη (Screen 1) και θα χρειαστεί να μεταβάλλετε κάποιες από τις ιδιότητές της.

Επιλέξτε το αντικείμενο Screen1 και αλλάξτε τις ιδιότητες στο δεξί μέρος της σελίδας (το τμήμα με την επικεφαλίδα Properties)

| AppName:            | guarddog         |
|---------------------|------------------|
| BackgroundColor:    | Light Gray       |
| Screen Orientation: | Portrait         |
| Scrollable:         | Όχι              |
| Title:              | Άγγιξε την οθόνη |
|                     |                  |

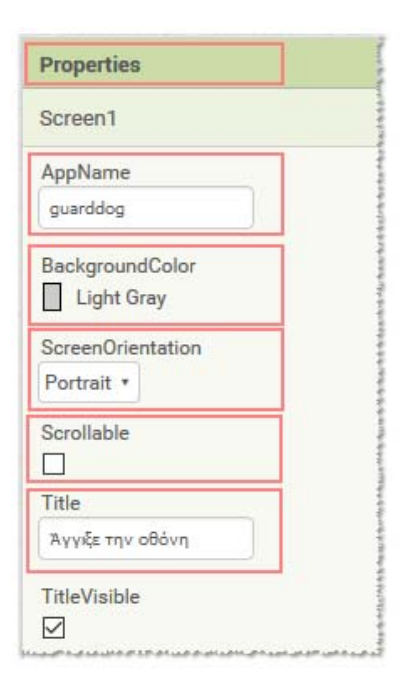

## **Βήμα 2**

Προσθήκη των απαραίτητων αρχείων πολυμέσων

Προσθέστε στο Project τα αρχεία εικόνας και τους ήχους που θα χρησιμοποιεί η εφαρμογή.

Επισκεφθείτε τη διεύθυνση <u>http://ip.mysch.gr/dras/guarddog.zip</u> Κατεβάστε το συμπιεσμένο αρχείο guarddog.zip και αποσυμπιέστε το σε έναν φάκελο της αρεσκείας σας. (π.χ. στην Επιφάνεια εργασίας). Θα εμφανιστούν τα ακόλουθα αρχεία.

| αρχείο        | περιγραφή                     |
|---------------|-------------------------------|
| SleepyDog.png | Εικόνα ενός ήρεμου σκύλου     |
| AngryDog.png  | Εικόνα ενός αγριεμένου σκύλου |
| Bark.mp3      | Ήχος γαυγίσματος              |

#### Guard dog

Πρέπει να ανεβάσετε τα 3 παραπάνω αρχεία στην εφαρμογή σας. Από το τμήμα της σελίδας με ετικέτα Media επιλέξτε το κουμπί Upload File... και μετά επιλέξτε να ανεβάσετε στο Project τον ήχο και τις εικόνες.

Media Upload File ...

SleepyDog.png

OK

Επιλέξτε το κουμπί Αναζήτηση... και μετά εντοπίστε το αρχείο που θέλετε να ανεβάσετε πχ SleepyDog.png

| Upload File | /                      |
|-------------|------------------------|
| Αναζήτηση   | Δεν επιλέχθηκε αρχείο. |
| Cancel      | OK                     |
|             |                        |

| Cancel |  |
|--------|--|
|        |  |
|        |  |

Upload File ...

Αναζήτηση...

Παρατηρήστε ότι στο τμήμα Media εμφανίζεται το όνομα του αρχείου που ανεβάσατε.

| M | edia          |  |
|---|---------------|--|
|   | SleepyDog.png |  |
|   | Upload File   |  |

Μετά επι-

κουμπί ΟΚ

λέξτε το

Επαναλάβετε τα παραπάνω βήματα για να ανεβάσετε και τα υπόλοιπα αρχεία: AngryDog.png και Bark.mp3

|       | lla           |
|-------|---------------|
| 10000 | SleepyDog.png |
|       | Bark.mp3      |
|       | Upload File   |

# Βήμα 3

### Προσθήκη αντικειμένων στο γραφικό περιβάλλον

Πρέπει να προσθέσετε το γραφικό (ImageSprite) που θα περιέχει τις εικόνες του σκύλου καθώς και ένα αντικείμενο Sound για την αναπαραγωγή του ήχου του γαυγίσματος.

Για να μετονομάσετε ένα αντικείμενο που προσθέτετε, αρκεί να επιλέξετε το αντικείμενο από το τμήμα Components και στη συνέχεια να επιλέξετε το κουμπί Rename. Θα εμφανιστεί το πλαίσιο διαλόγου Rename component και στο πλαίσιο κειμένου New name πληκτρολογήστε το νέο όνομα.

| Components    | Rename Component   |
|---------------|--------------------|
| 😑 🔲 Screen1   | Old name: Sound1   |
| Sound1        | New name: DogSound |
| Rename Delete | Cancel OK          |

Για το σχεδιασμό της εμφάνισης του project κάντε τις ενέργειες που εμφανίζονται στον παρακάτω πίνακα:

| Στο τμήμα <b>Palette</b><br>Από την ομάδα | Στο τμήμα<br><b>Viewer</b><br>Να μεταφέρετε<br>το αντικείμενο | Στο τμήμα<br><b>Components</b><br>Να το μετονομάσετε<br>σε | Στο τμήμα<br>Να μεταβάλλετ            | <b>Properties</b><br>τε τις ιδιότητες |
|-------------------------------------------|---------------------------------------------------------------|------------------------------------------------------------|---------------------------------------|---------------------------------------|
| Drawing and Anima-<br>tion                | Canvas                                                        | Canvas1                                                    | BackgroundColor:<br>Width:<br>Height: | none<br>Fill Parent<br>Fill Parent    |
| Drawing and Anima-<br>tion                | ImageSprite                                                   | DogSprite                                                  | Picture:<br>Rotates:                  | SleepyDog.png<br>Όχι                  |
| Media                                     | Sound                                                         | DogSound                                                   | Source:                               | Bark.mp3                              |

#### Συνδέστε το κινητό ή το tablet μέσω WiFi

- Κατεβάσετε και να εγκαταστήσετε την εφαρμογή MIT Al2 Companion στο κινητό σας.
  - Μεταβείτε στο Google Play Store και αναζητήστε την εφαρμογή MIT Al2 Companion και εγκαταστήστε τη.
  - Εάν δεν θέλετε να εγκαταστήσετε την εφαρμογή MIT Al2 Companion, και θέλετε να φορτώσετε την εφαρμογή απευθείας στο κινητό σας, θα πρέπει να ενεργοποιήσετε μια επιλογή στις ρυθμίσεις της συσκευής σας για να επιτρέπεται η εγκατάσταση εφαρμογών από Άγνωστες πηγές.
- Συνδέστε τον υπολογιστή και τη συσκευή σας στο ίδιο δίκτυο WiFi.
- Συνδέστε την εφαρμογή που δημιουργήσατε στο App Inventor, με τη συσκευή σας. Από το πάνω μενού του App Inventor, επιλέξτε Connect και μετά Al Companion.

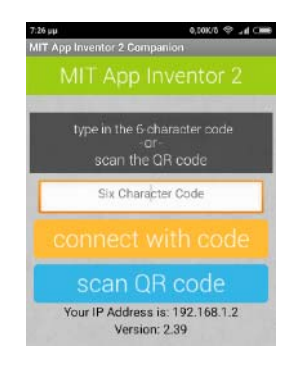

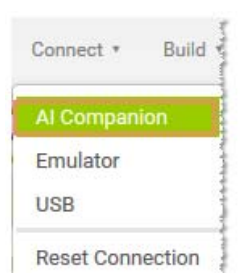

Θα εμφανιστεί ένα πλαίσιο διαλόγου, με έναν κωδικό QR. Στο κινητό σας ανοίξτε την εφαρμογή MIT App Companion ακριβώς όπως θα κάνατε οποιαδήποτε εφαρμογή. Στη συνέχεια, πληκτρολογήστε τον κωδικό της εφαρμογής στο πλαίσιο Six Character Code

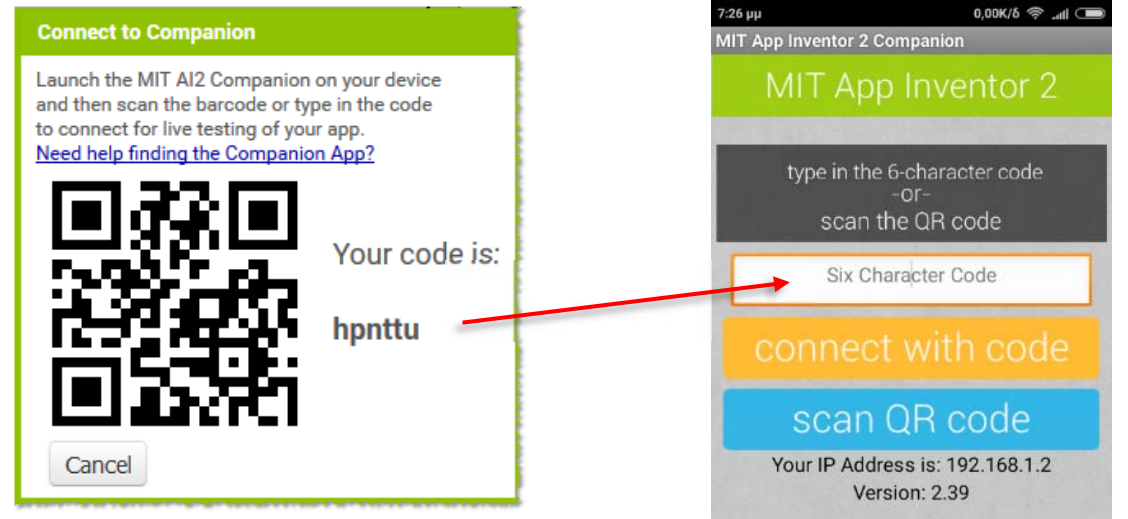

Μέσα σε λίγα δευτερόλεπτα, θα πρέπει να δείτε την εφαρμογή να χτίζετε στο κινητό σας. Αυτό θα ενημερώνεται αυτόματα, όταν θα κάνετε αλλαγές στη περιοχή του Designer ή στην περιοχή των Blocks.

Το αποτέλεσμα στο κινητό σας θα είναι το ακόλουθο:

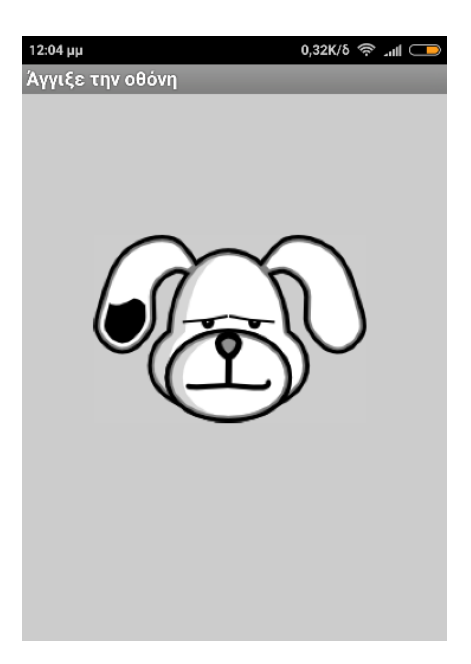

Από το πάνω δεξί μέρος του App Inventor επιλέξτε το κουμπί <mark>Blocks</mark> για να υλοποιήσετε τη συμπεριφορά της εφαρμογής.

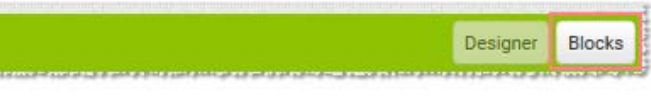

### Βήμα 4

Όταν ανοίγει την πρώτη φορά η εφαρμογή και εμφανίζεται η οθόνη [when Screen1.Initialize] κάνε: • Άλλαξε την εικόνα σε αυτή του ήρεμου σκύλου [set DogSprite.Picture to SleepyDog.png].

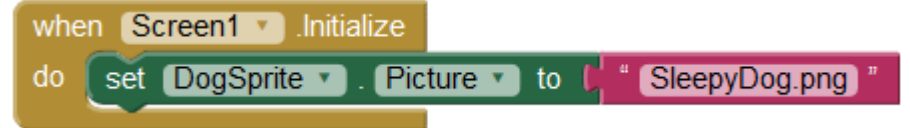

Όταν πατηθεί η οθόνη με το δάκτυλό [when Canvas1.TouchDown] κάνε:

- Άλλαξε την εικόνα σε αυτή του αγριεμένου σκύλου [set DogSprite.Picture to AngryDog.png]
- Αναπαρήγαγε τον ήχο του γαυγίσματος [call DogSound.Play]. (Κρατήστε πατημένο για λίγο χρονικό διάστημα για να δείτε την αλλαγή της εικόνας)

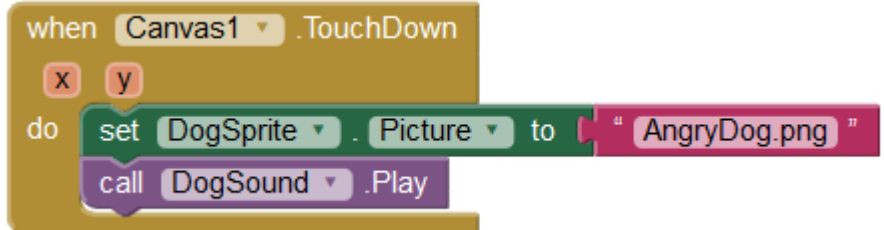

Όταν τραβηχτεί το δάκτυλο από την οθόνη [when Canvas1.TouchUp] κάνε:

• Άλλαξε την εικόνα σε αυτή του ήρεμου σκύλου [set DogSprite.Picture to SleepyDog.png]

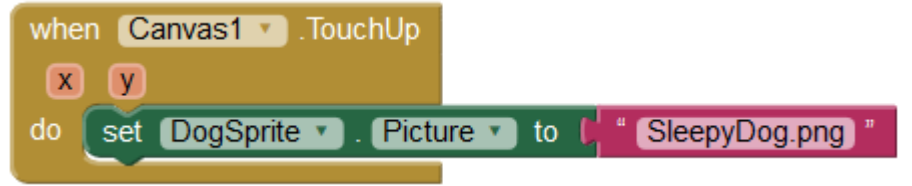